# 7. Cartes postales

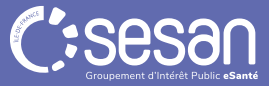

## **Parcours VigilanS**

#### **Cartes postales**

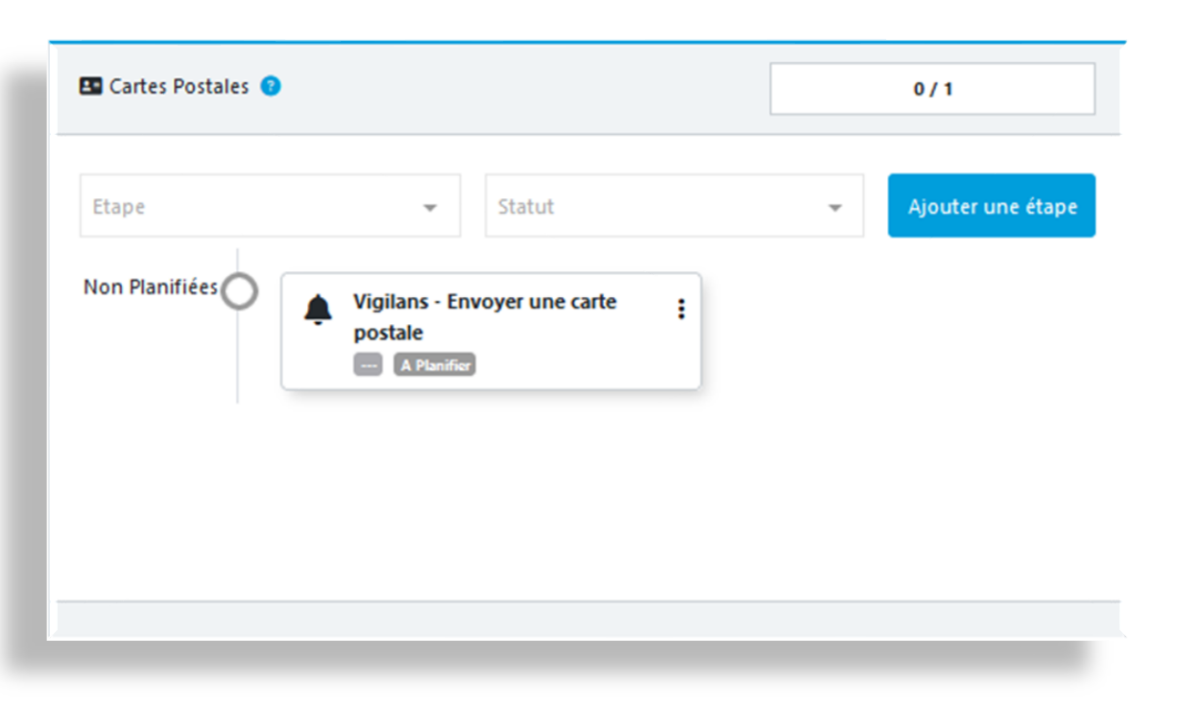

La section « Cartes postales » contient

- Une étape obligatoire :
  - Tâche « Envoyer une carte postale »
- Des étapes optionnelles, si vous souhaitez ajouter des cartes postales supplémentaires :
- Cliquez sur « Ajouter une étape »

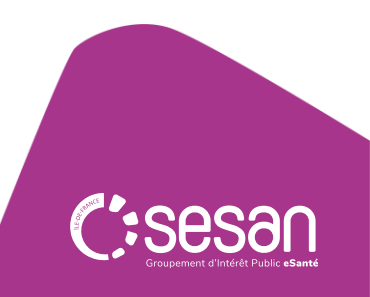

### **Parcours VigilanS**

#### **Cartes postales**

A la clôture de la tâche, le module déclencheur va s'activer vous proposant de générer :

• Une tâche « Envoyer une carte postale », qui apparaitra dans la section « Cartes Postales »

Nouvelles étapes à créer à la suite de la tâche : Vigilans - Envoyer une carte postale

Veuillez choisir les étapes que vous voulez créer avant de clôturer l'étape courante.

| Créer l'Etape | Section Cible   | Type d'étape à Créer                 | Délais de Planification | Etape créée Obligatoire |
|---------------|-----------------|--------------------------------------|-------------------------|-------------------------|
| Non           | Cartes Postales | Vigilans - Envoyer une carte postale | (J + 1 Mois)            | Non                     |

1 élément

≻\_ Clôturer l'étape

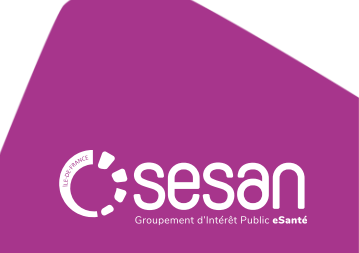